# M NetVision

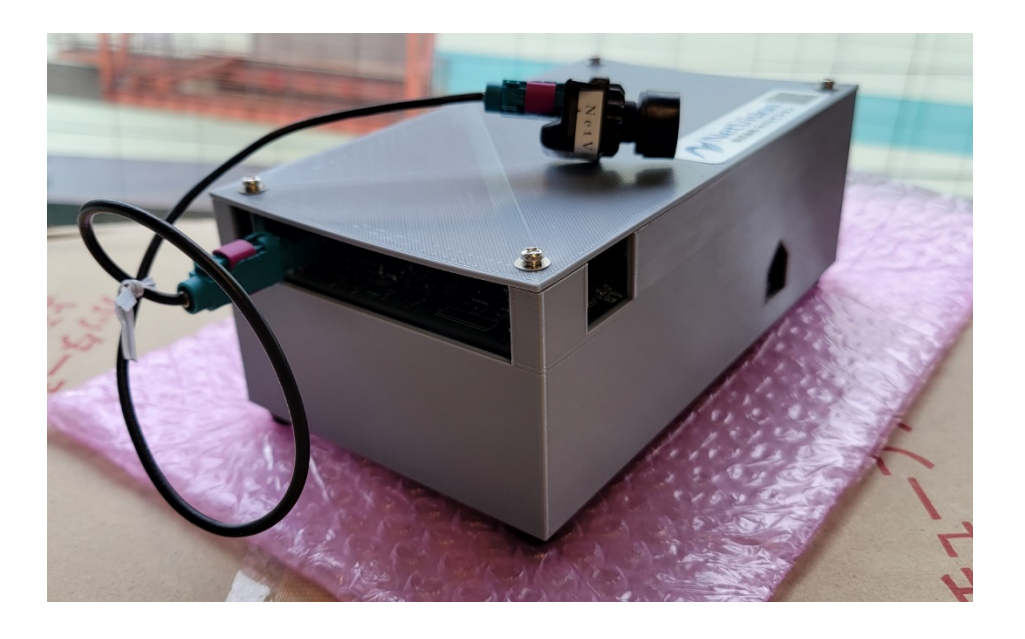

# <u>SerDes方式変換</u> <u>キットマニュアル</u>

# SV series

株式会社ネットビジョン

May. 21 2021 Rev.1

1

**Smart Vision series** 

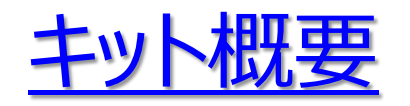

本キットをご使用いただくと、GMSL規格のカメラの映像をFPD-LinkIIIの規格に変換が可能と なります。このキットにはSVI-09を搭載していますので、GMSL規格のカメラ映像をパソコンでプ レビューまたは保存しながら、FPD-LinkIIIに変換した映像をシステムに入れることで、カメラ映像 を分岐する機能も有しております。さらにシリアライザ側のボードを2ポート出力タイプのボードに変 更することで、カメラの映像を2つに分配してシステムに入れることも可能となります。

搭載するカメラは、イメージセンサーOV10635、シリアライザMAX96701を使用しています。 弊社製品は、GMI-96706-F、NV046-A、FPO-913A-F,SVI-09を使用しています。

本キットでは、SVI-09経由で1280x800x30fps、UYVYの映像をご確認することができます。

キット内容は次ページに示します。 ソフトウェアは以下よりダウンロードしてお使いください。 https://www.net-vision.co.jp/dl/EvaKit/SerDes/SerDes.zip

なお、本評価キットの設定変更や分解はご遠慮いただきたくお願いいたします。

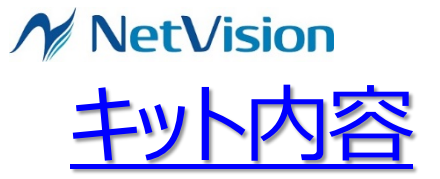

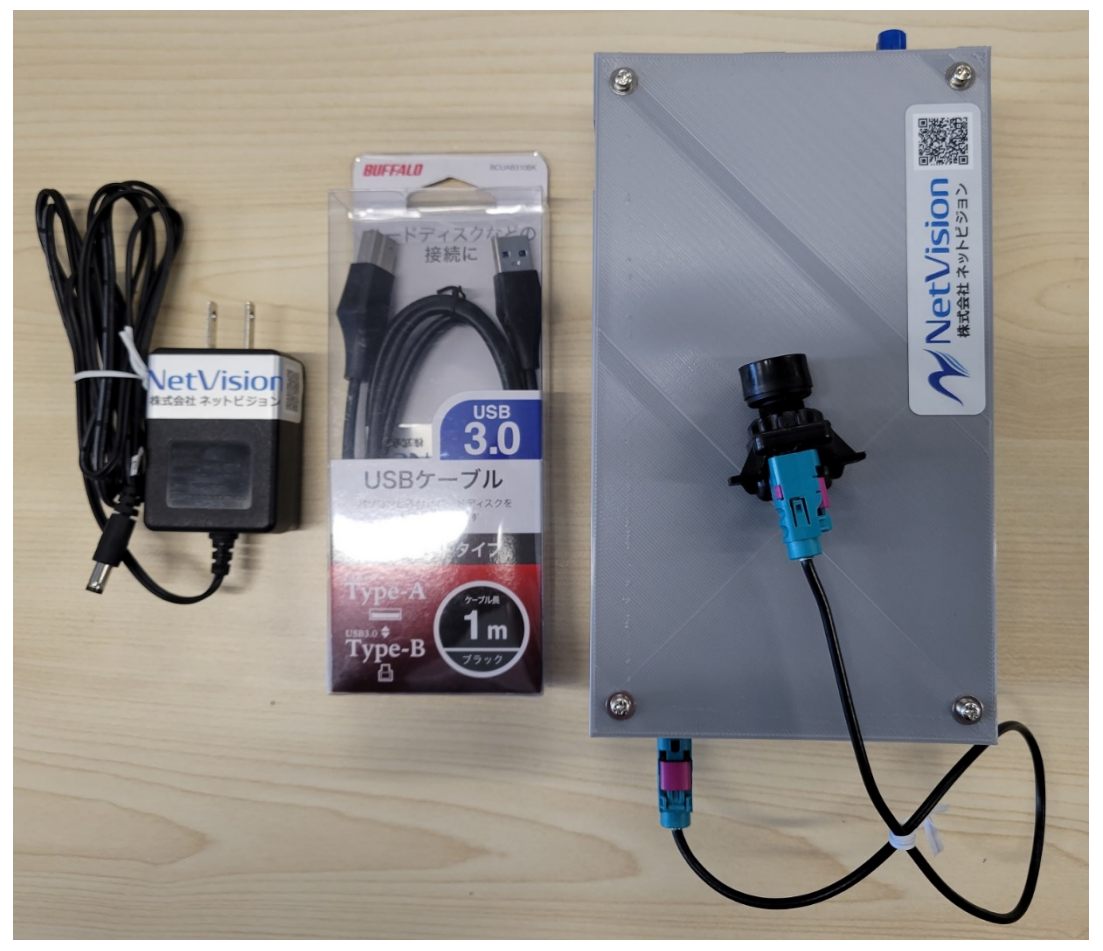

5VAC アダプタ

USB3.0 ケーブル

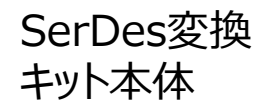

# ✓ NetVision

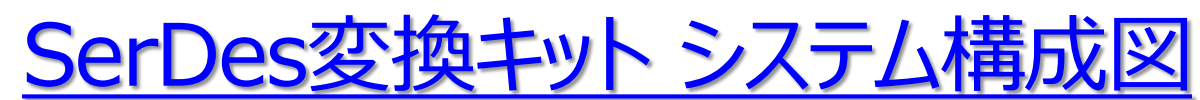

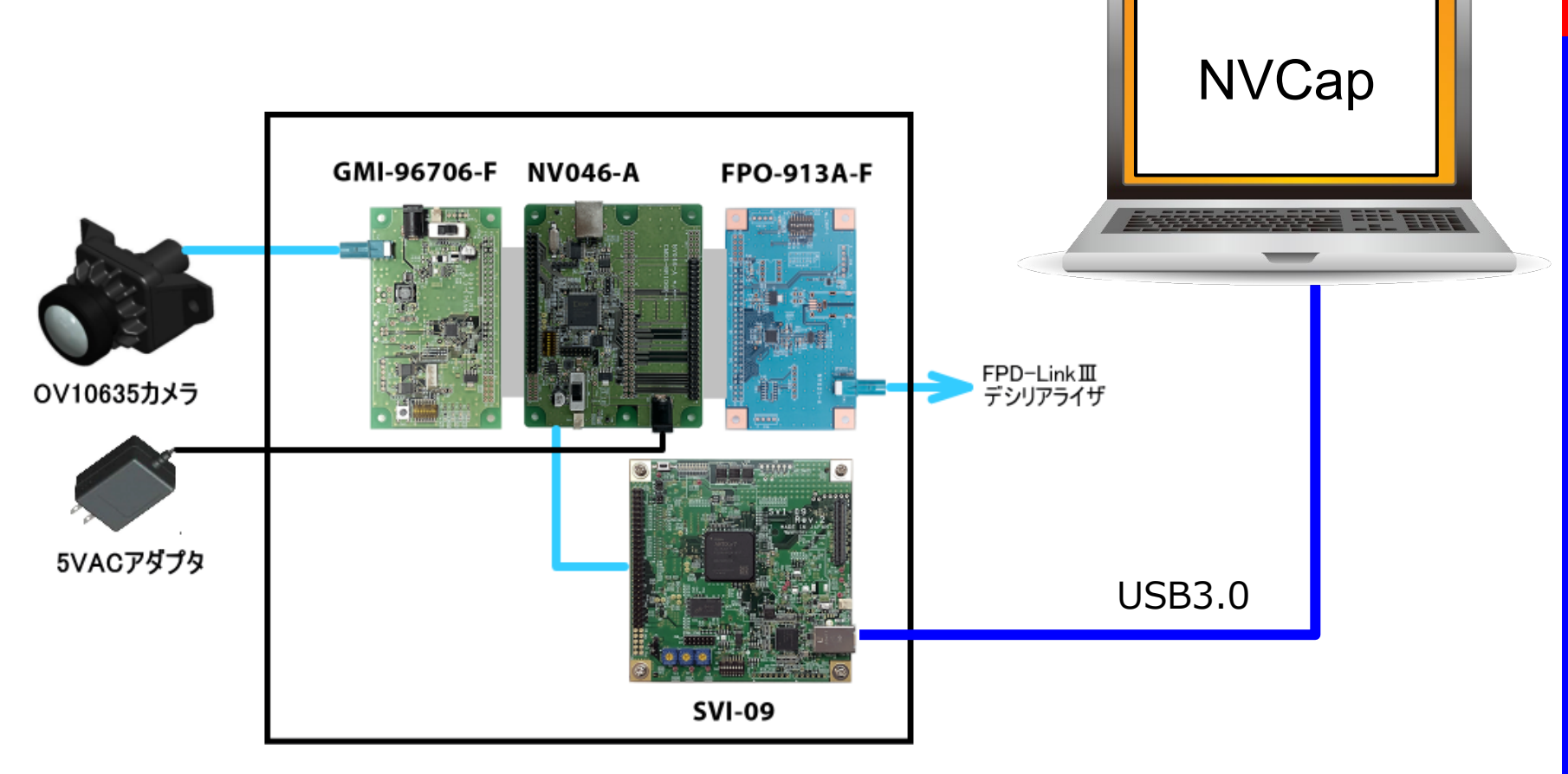

※キット本体に含まれるものです

# <u>SVI-09</u>

イメージレコーダーSVI-09は、パラレルインタフェースの 映像信号を、USB3.0(Vendor Class/PC)と 入出力するためのボードです。

FPGA直結の100pinコネクタを使用することで、 様々な入出力(LVDS等)に対応できます。

CMOSセンサーの2ch接続も可能で、ステレオ カメラ開発には最適な環境を構築できます。

また、SVI-09は、従来製品のSVI-06と比較して、 FPGAとフレームメモリに余裕を持たせました。

FPGAプラグイン機能による受託開発用ボードとして も使用可能となっております。

### 特徴

・パラレル60ピン、100ピンの2ポート入出力構成

・USB3.0入出力

・FPGAプラグイン機能による受託開発用ボード

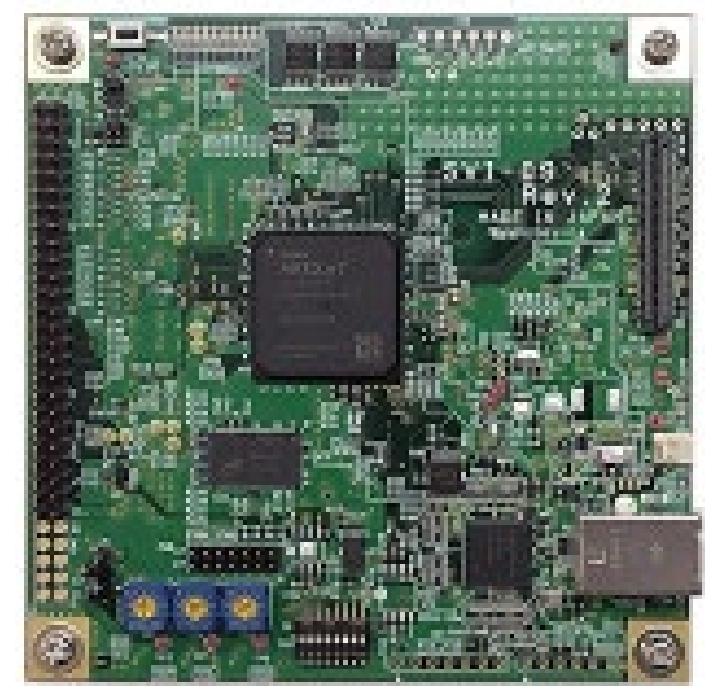

# <u>GMI-96706-F</u>

#### 概要

GMI-96706-Fは、Maxim 社デシリアライザ MAX96706 を搭載し、GMSL 規格で送信される シリアル信号の映像を パラレル 信号に変換し、弊社 SVM-03/SVI-09基板に接続して使用する ための変換基板です。

本基板は FAKRA 規格の同軸入力コネクタと、弊社 SVM-03/SVI-09基板と接続するためのコ ネクタを持ちます。

| SW# | 名前      | 機能                                         |                                                        |
|-----|---------|--------------------------------------------|--------------------------------------------------------|
| 1   | ADD0    | デバイスアドレスを設定します。                            |                                                        |
| 2   | ADD1    | デバイスアドレスを設定します。                            |                                                        |
|     |         | ADD1, ADD0 = {OFF, OFF} -> Address 58h     |                                                        |
|     |         | ADD1, ADD0 = {OFF, ON} -> Address 5Ah      | 拡張コネクタは多チャンネル取り込   / / / / / / / / / / / / / / / / / / |
|     |         | ADD1, ADD0 = $\{ON, OFF\}$ -> Address 5Ch  | みシステムでの基板間通信、および / / ・・・・・・・・・・・・・・・・・・・・・・・・・・・・・・・・・ |
|     |         | ADD1, ADD0 = {ON, ON} -> Address 5Eh       | 将来の拡張用のコネクタです                                          |
| 3   | CX/TP   | 入力信号仕様を指定します。                              |                                                        |
|     |         | ON: 同軸入力 (CX/TP = H)                       |                                                        |
|     |         | OFF: 差動入力 (CX/TP = L)                      | 入力コネクター 入力コネクター                                        |
|     |         | ・CN1 側から入力を行う場合、MAX96706 のレジスタ GMSL_IN_SEL |                                                        |
|     |         | ビットの切り替えが必要です。                             |                                                        |
| 4   | I2CSEL  | I2C/UART 機能を選択します。                         | してターケッ                                                 |
|     |         | ON: I2C インタフェース (I2CSEL = H)               | トデバイス                                                  |
|     | I2C_INH | OFF: UART インタフェース (I2CSEL = L)             |                                                        |
| 5   |         | ON: CN2 と MAX96706 間の I2C/UART 接続を切り離します。  |                                                        |
|     |         | OFF: CN2 と MAX96706 間の I2C/UART 信号を接続します。  |                                                        |
|     |         | - CN4 から外部と直接 I2C/UART 信号をやりとりする際は ON にして  | DC 電源を                                                 |
|     |         | ください。                                      |                                                        |
| 6   | HIM     | High Immunity Mode を設定します。                 |                                                        |
|     |         | ON: High Immunity Mode (HIM = H)           |                                                        |
|     |         | OFF: Legacy Reverse Control Mode (HIM = L) |                                                        |
| 7   | MS      | ON: Bypass Mode                            |                                                        |
|     |         | OFF: Base Mode                             |                                                        |
| 8   | GPI     | GPI ピンの入力を選択します。                           | I2C 入出力コネクタ(Option)は DS90UB954                         |
|     |         | ON: 外部トリガ (CN9 から入力された FSYNC_IN 信号)を入力     | の I2C バスに直結されています                                      |
|     |         | OFF: L 入力 (30k プルダウン)                      |                                                        |

# FPO-913A-F

#### 概要

FPO-913A-Fは、TI 社シリアライザ DS90UB913A を搭載し、弊社SVO-03基板に接続して 使用され、パラレル信号をシリアル信号に変換し、FPD-Link III 規格で送信します。 本基板は FAKRA 規格の同軸出力コネクタと、弊社 SVO-03基板と接続するためのコネクタを持 ちます。

| SW# | 名前         | 18.60                                        |
|-----|------------|----------------------------------------------|
| 1   | I2C_SCL    | ON の場合、CN2 (SVO 側) に出力される I2C バスと DS90UB913A |
| 2   | I2C_SDA    | の I2C バスを接続します。OFF の場合両者の I2C バスは切断されま       |
|     |            | す。                                           |
| 3   | (Reserved) | (予約)使用しません                                   |
| 4   | IDX0       | DS90UB913A の I2C アドレスを指定します。                 |
| 5   | IDX1       | IDX0   IDX1   IDX 2                          |
| 6   | IDX2       | ON   OFF   OFF   I2C Address = 0x5A          |
|     |            | OFF   ON   OFF   I2C Address = 0x59          |
|     |            | OFF   OFF   ON   I2C Address = 0x58          |
| 7   | PDB        | パワーダウンモードを設定します。                             |
|     |            | ON: パワーダウン                                   |
|     |            | OFF: 通常動作                                    |
| 8   | COAX/STP   | 出力コネクタおよび差動 / シングルエンドを選択します。                 |
|     |            | ON: 差動出力 (CN10)                              |
|     |            | OFF: シングルエンド同軸出力 (CN1)                       |
|     |            |                                              |
|     |            |                                              |
|     |            |                                              |
|     |            |                                              |
|     |            |                                              |

GPIOなど拡張コネクタ(Option)は SVO-03の GPIOポートに直結されています

7

# <u>NV046-A</u>

概要

NV046-Aは、パラレル入力インタフェース基板と パラレル出力インタフェース基板との間を接続する ための基板です。弊社 SVM-03 基板用のデシリアライザ基板や SVO-03基板用のシリアライザ基 板と共通のインタフェースを持っており、本基板用の入出力インタフェース基板は既存SVM/SVO 基 板と入れ替えて使用することができます。本基板は異なるシリアルインタフェース間の変換(ex. GMSL to FPD-Link III)などの応用に使用することができます。

| SW# | 名前         | 機能                                        | 弊社Desホード接続コネクタ                 |
|-----|------------|-------------------------------------------|--------------------------------|
| 1   | BS0        | 映像データバスのビットシフト量を決定します。                    |                                |
| 2   | BS1        | BS0   BS1   説明                            |                                |
|     |            | L   L   シフト無し (DOUT[15:0] = DIN[15:0])    |                                |
|     |            | L   H   2 bit 右シフト                        |                                |
|     |            | H   L   4 bit 右シフト                        | NV046-A macher                 |
|     |            | H   H   2 bit 左シフト                        | CMOS-BRIDGE-A                  |
| 3   | CUSTOM0    | カスタム機能を割り当てます。                            |                                |
|     |            | ON:映像出カコネクタの P4 ピンを入力、映像入カコネクタの P3 を出力とし  |                                |
|     |            | て、P4 信号を P3 信号に出力します。(FSYNC スルー)          |                                |
|     |            | OFF: 上記機能を無効化します。                         |                                |
| 4   | CUSTOM1    | カスタム機能を割り当てます。                            |                                |
|     |            | 現在機能はありません。                               |                                |
| 5   | VS_INV     | ON: VSYNC を反転する                           |                                |
|     |            | OFF: VSYNC を反転しない                         |                                |
| 6   | HS_INV     | ON: HSYNC を反転する                           |                                |
|     |            | OFF: HSYNC を反転しない                         |                                |
| 7   | RST        | ON:入出カコネクタの XRST ピンを L (リセット状態) に設定します。   |                                |
|     |            | OFF: 入出カコネクタの XRST ピンを H (リセット解除) に設定します。 | 200 HILL                       |
| 8   | (Reserved) |                                           |                                |
|     |            | PICマイコン<br>制御USBポート                       | PICマイコン         弊社Serボード接続コネクタ |

8

# CMOS WXGA (1280x800) High Dynamic Range (HDR) High Definition (HD) Image Sensor

# OV10635 Imager

The sensor is built on a 4.2-micron OmniPixel®3-HS pixel, enabling best-in-class low-light sensitivity of 3.65 V/lux-sec to capture detail-rich, high-definition color video in any environment. Using a proprietary new high dynamic range (HDR) concept and processing technology, this automotive sensor delivers excellent scene reproduction in the most demanding lighting conditions, achieving a dynamic range up to 115 dB in color and black-and-white. The OV10635 not only has the ability to accurately reproduce high-contrast scenes, but also employs auto dynamic range control to adjust to changing lighting and scene conditions to produce a clear, detailed and low-noise color image in any automotive situation. A proprietary approach to generating HDR images also dramatically reduces or eliminates many typical HDR image sensor artifacts such as motion ghost artifacts and other unwanted effects.

https://www.ovt.com/sensors/OV10635

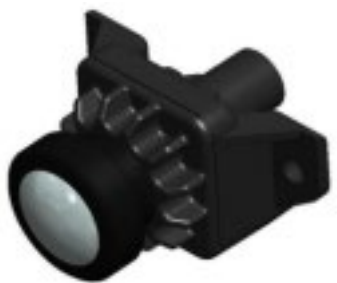

#### Features:

Support for image sizes:

- WXGA (1280x800)
- HD 720p (1280x720)
- WVGA (752x480)
- VGA (640x480)
- 600 x 400
- 352 x 288
- QVGA (320x240)
- Support for output formats:
- YUV
- Separated and combined RAW
  Parallel DVP interface
  High sensitivity
  Automatic exposure/gain
  Horizontal and vertical windowing capability
  Auto white balance control
  Aperture/gamma correction
  Serial camera control bus (SCCB) for register
  programming
  Low power consumption
  External frame sync capability
  50/60 Hz flicker cancellation
  Defective pixel correction

**Smart Vision series** 

9

セットアップ – 1

本キットはキット内のSVI-09からUVC出力される映像の確認と、FPD-LinkⅢ出力のみの確認と2つの確認方法があります。FPD-LinkⅢを入力できる機器をお持ちでない場合は、SVI-09からUVC出力される映像の確認のみとなります。以下手順を示します。

①本キットはWindows PCに接続して評価いただきます。必要なWindows PCのスペックを以下に列挙しますので、この内容相当もしくはそれ以上のPCをご用意ください。

CPU: Intel Core i5 2.5GHz以上

メモリー:8GB以上

ディスク:32GB以上の空きが必要

USBポート: USB3.0以上のType-Aポート(キット付属ケーブルがType-Aの為)

OS : Windows 10 64bit

②ソフトウェアを以下よりダウンロードし、任意の場所にて解凍してください。

https://www.net-vision.co.jp/dl/EvaKit/SerDes/SerDes.zip

③上記を解凍していただきますと、以下のフォルダ構成となります。

Appl¥ Doc¥ Driver\_x64¥

Runtime¥

SVMctl¥

Readme.txt

SerDes方式変換キットについて.pdf

http://www.net-vision.co.jp/

### NetVision

セットアップ – 2

④付属のACアダプタを接続し、USBケーブルにて評価キットとPCを接続してください。3秒後位に 下図写真のように内蔵ボードのLEDが点滅します。点滅しない場合はご連絡ください。

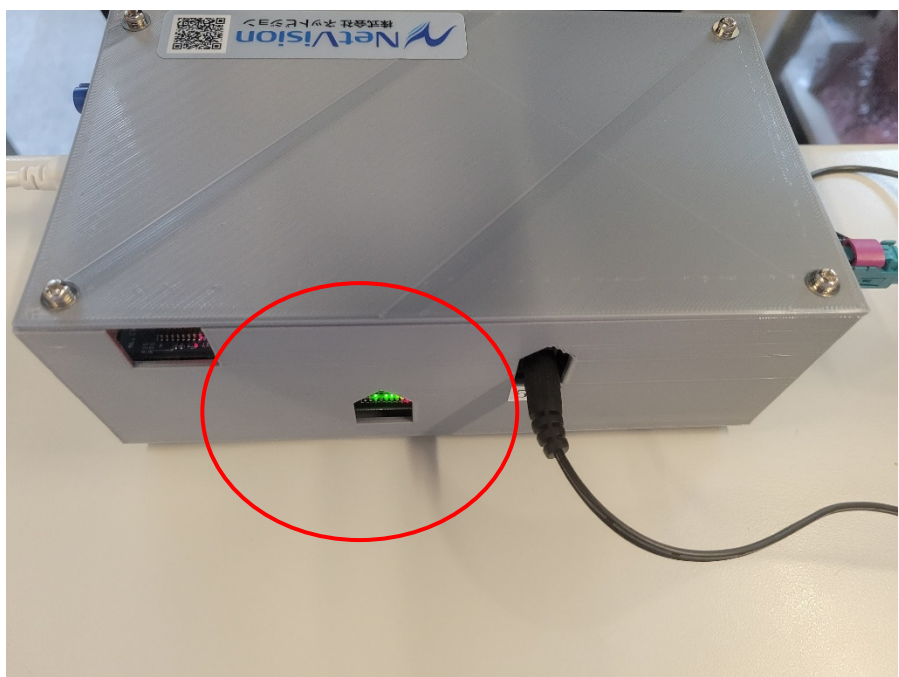

⑤次にSVI-09ボード用のデバイスドライバをインストールします。デバイスマネージャーの"ほかのデ バイス"に"SVM-03U"が表示されますので、このデバイスに対して、先ほど解凍した Driver\_x64フォルダに格納されているドライバでインストールをお願いします。

セットアップ – 3

⑥次にカメラ取り込んだ映像を表示する弊社ソフト"NVCapを動作させるためのソフトをインストールします。

先ほど解凍したApplフォルダに格納されている" ExtensionDLL\_Install.bat"を下図のように"管理者として実行"でインストールをお願いします。

| ンロード > SerDes > Appl v O ハ App |                          |   |             |  | ○ Applの検索 |                  |                  |
|--------------------------------|--------------------------|---|-------------|--|-----------|------------------|------------------|
|                                | 名前                       |   | ^           |  |           | 更新日時             | 種類               |
|                                | 📕 Filter                 |   |             |  |           | 2021/05/24 15:33 | ファイル フォルダー       |
|                                | 📜 PluginDLL              |   |             |  |           | 2017/03/07 16:50 | ファイル フォルダー       |
|                                | ExtensionDLL_Install.bat |   |             |  |           | 2017/07/20 16:46 | Windows バッチ ファイル |
|                                | N NVCapx64.exe           |   | 開く(O)       |  |           | 2019/10/17 10:08 | アプリケーション         |
|                                | NVCapx64.ini             |   | 編集(E)       |  |           | 2021/05/24 15:11 | 構成設定             |
|                                | NVExtensionPlugin_x64.   |   | 印刷(P)       |  |           | 2017/03/07 16:53 | アプリケーション拡張       |
|                                | NVFlipDLL.ax             | • | 管理者として実行(A) |  |           | 2017/06/09 18:32 | AX ファイル          |
|                                | NVRaw8Filter_x64.ax      | G | Skypeで共有    |  |           | 2017/06/14 10:29 | AX ファイル          |
|                                | NVRaw8NFFilter.ax        | - | 7-Zip       |  | >         | 2017/07/03 19:09 | AX ファイル          |
|                                | NIV/DoV/LIV/Cites        |   | ·           |  | 1         | 2017/07/02 10:00 |                  |

セットアップ – 4

⑦次に同じく"NVCapを動作させるためのランタイムソフトをインストールします。 先ほど解凍したRuntimeフォルダに格納されている以下のアプリケーションを以下の順番でインス トールをお願いします。

- 1. vcredist\_x64.exe
- 2. vcredist\_x64\_sp1.exe

これでセットアップは終わりです。SVMctlフォルダには、もしも動かない場合などに確認するための アプリケーションが格納されています。何かあれば営業をご連絡いただき、このアプリケーションを動 かしていただき確認させていただきます。

# <u>NVCap – 1</u>

概要

UVCキャプチャソフト「NVCap」は、弊社 USB3.0 映像取り込みボード SVM/SVI シリーズ を使 用した環境で動作する Windows 上のプログラムです。 NVCap はプレビュー中の映像表示を中心としたシンプルな UI で、映像のプレビューや AVI 形式へ

の録画、ターゲットセンサや SVM/SVIボードの制御などが可能です。以下の手順でカメラから受信した映像の確認を行います。

①Applフォルダの"NVCapx64.exe"を起動します。
 ②NVCapにて"Devices" - "SVM-03U"を選択します。
 ③NVCapにて"Options" - "Preview"を選択します。カメラからの映像が表示されます。

| ▶ NVCapx64 —                                           |    | ▶ NVCapx64 — □ × |                                                        |
|--------------------------------------------------------|----|------------------|--------------------------------------------------------|
| File Devices Options Capture ExtensionUnit Plugin Help |    |                  | File Devices Options Capture ExtensionUnit Plugin Help |
| Filter 🗸 SVM-06                                        | ^  |                  | Filter Option Preview Ctrl-P                           |
| Mode: Raw12/Gray -                                     |    |                  | Mode: Audio Format                                     |
| Bayer Alignment: G/R/B/G                               |    |                  | Bayer Align Video Capture Filter                       |
| Gain R: 1.0                                            |    |                  | Gain R: Video Capture Pin                              |
| Gain G: 1.0                                            |    |                  | Gain G: 1.0                                            |
| Gain B: 1.0                                            |    | $\rightarrow$    | Gain B: 1.0                                            |
| Gamma: 1.0                                             |    |                  | Gamma: 1.0                                             |
| Offset: 0                                              |    |                  | Offset: 0                                              |
| FastMode                                               |    |                  | FastMode                                               |
| C OVSP                                                 |    |                  | OVSP                                                   |
|                                                        |    |                  |                                                        |
|                                                        |    |                  |                                                        |
|                                                        |    |                  |                                                        |
| SVM-06                                                 | ~  |                  | SVM-06                                                 |
| <                                                      | >: |                  |                                                        |

# ✓ NetVision

NVCap – 2

④下図の通り、映像が表示されます。この時点で映像が表示されない場合は、セットアップに問題か、 キットの異常が考えられますので、営業までご連絡ください。

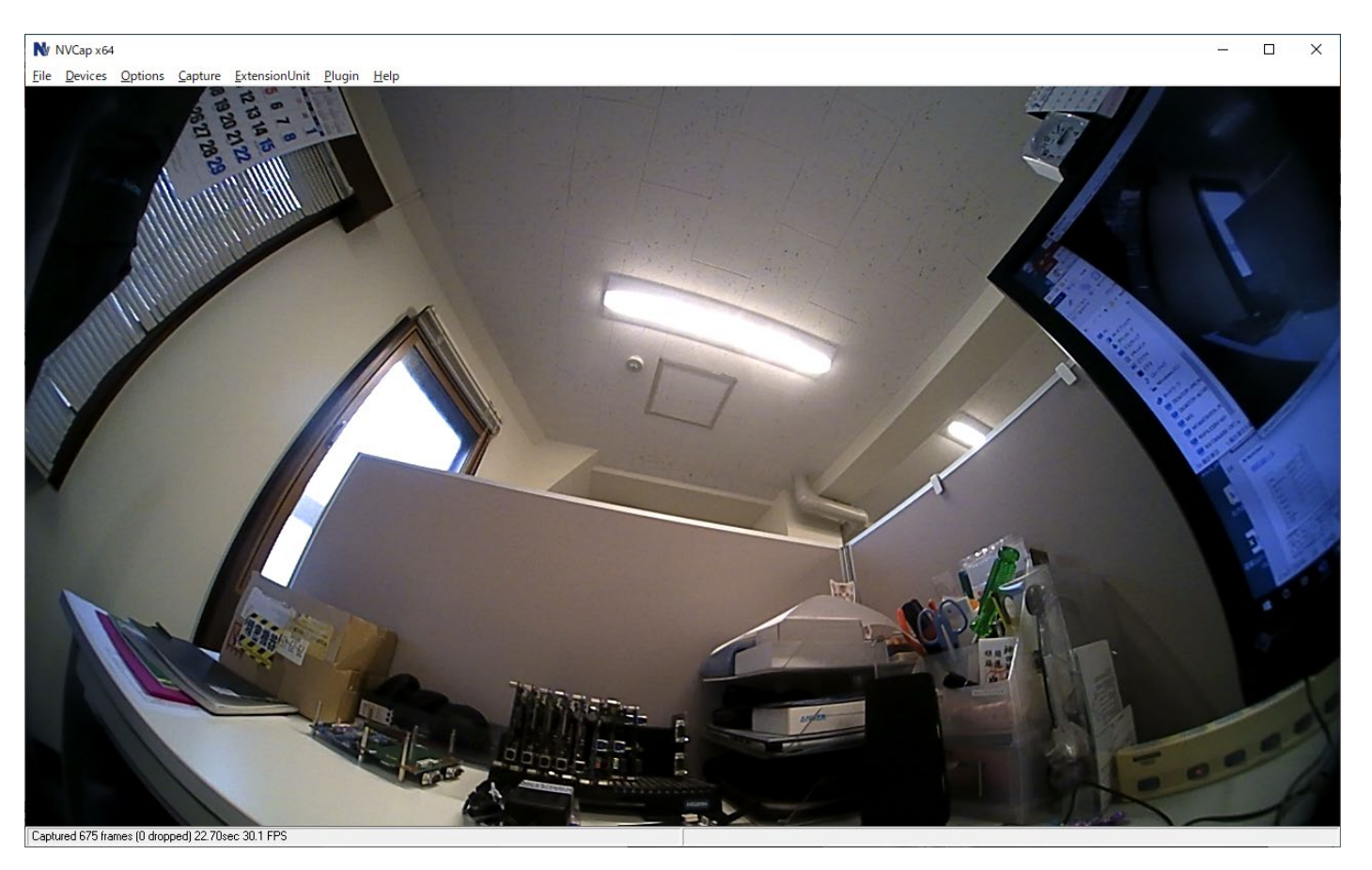

# MetVision

# <u>NVCap – 3</u>

NVCapでは映像表示の他にキャプチャ(録画)もできますのでNVCapのマニュアルもご覧ください。